## Istruzioni Gestione delle fatture

# Acquisire il giustificativo dettagliato per la fattura postale

I clienti che si avvalgono della Spedizione di lettere easy possono acquisire il giustificativo dettagliato per l'invio tramite il servizio online «Gestione delle fatture».

1. Accesso su: www.posta.ch/login

### 2. Accedere al servizio online «Gestione delle fatture» (Inizio):

| Tutti i servizi online dalla A alla Z |                                                                                                    |                       |  |  |  |
|---------------------------------------|----------------------------------------------------------------------------------------------------|-----------------------|--|--|--|
| Inserire criterio c                   | i ricerca                                                                                                    | Q                     |  |  |  |
|                                       | Tutti Spedizione 40 Pubblicità 13 Acquisti / Ordinazione 7   Ottimizzazione dei processi 11 Consultare le statistiche 5 Gesti   4 Risultati                                                           | 7 Ricezione 23        |  |  |  |
|                                       | <b>Consultare fatture</b><br>Con il «Gestione delle fatture» potete visualizzare le<br>vostre fatture della Posta emesse negli ultimi 18 mesi<br>come anche gestire e assegnare gli centri dei costi. | ☆ Informazioni Inizio |  |  |  |

#### 3. Selezionare il mese contabile e la fattura desiderata:

| Consultare fatture<br>Qui è possibile selezionare e scaricare le fatture. |                                           |               |              |            |                        |                                       |                |                |               |  |
|---------------------------------------------------------------------------|-------------------------------------------|---------------|--------------|------------|------------------------|---------------------------------------|----------------|----------------|---------------|--|
|                                                                           | N. debitore / Betreibungs- und Konkursamt |               |              |            | × -                    | Giustificativo dettagliato collettivo |                |                |               |  |
|                                                                           |                                           |               |              |            |                        |                                       |                |                |               |  |
|                                                                           |                                           |               |              |            |                        |                                       |                |                |               |  |
|                                                                           |                                           |               |              |            |                        |                                       |                |                |               |  |
|                                                                           | Mese                                      | fattura:      |              | Periodo 🗘  | NRF $\hat{\mathbf{Q}}$ | Numero fattura 🗘                      | Tipo fattura 🗘 | Data fattura 🗘 | Importo 🗘     |  |
|                                                                           | $\checkmark$                              | marzo 2020    |              | marzo 2020 | 502027487              | 2207124528                            | Destinatario   | 06.04.2020     | 46'251.82 CHF |  |
|                                                                           |                                           | febbraio 2020 | $\checkmark$ | marzo 2020 | 562105297              | 2207124529                            | Destinatario   | 06.04.2020     | 3 908.35 OvF  |  |
|                                                                           |                                           | gennaio 2020  |              |            |                        |                                       |                |                |               |  |

### 4. Avviare richiesta:

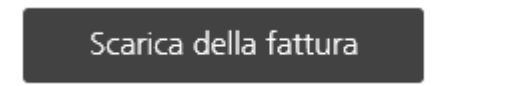

### 5. Selezionare opzioni:

Alla voce «Fattura (PDF)» selezionare l'opzione «Fattura in originale» nel caso in cui vogliate ricevere anche in formato digitale la fattura cartacea già ricevuta. Nel caso in cui non sia necessario, potete passare direttamente al punto 6.

## 6. Per i dettagli (invio singolo)

Alla voce «Analisi speciali» selezionare l'opzione «Spedizione di lettere easy» e cliccare successivamente su «Scaricare».

|                        | Scaricare  | e le fattur | e                 |              |                                                                                                    |            | × |
|------------------------|------------|-------------|-------------------|--------------|----------------------------------------------------------------------------------------------------|------------|---|
|                        | Periodo    | NRF         | Numero fattura    | Tipo fattura | Data fattura                                                                                                    | Importo    |   |
|                        | marzo 2020 | 512105297   | 2207124529        | Destinatario | 06.04.2020                                                                                                    | 3308.55 CH |   |
| (                      | 5          |             |                   |              |                                                                                                    |            |   |
| Selezionare le opzioni |            |             |                   |              |                                                                                                    |            |   |
| Fattura (PDF)          |            |             | ettagliato (Excel | 0 <b>i</b>   | Analisi speciali 1   per centro di costi per prodotto   Spedizione di lettere easy Dati degli apparecchi terminali SAI |            |   |
|                        | Scaricare  |             | 6                 |              |                                                                                                    |            |   |

### 7. Il messaggio «download» apparirà in fondo allo schermo. Cliccare su «Apri»

#### 8. I file sono disponibili nei seguenti formati:

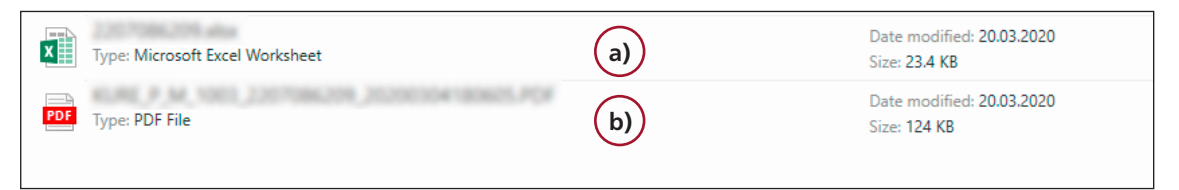

a) tutti i dettagli a livello di invio singolo (Excel)b) fattura originale in PDF

N. tel. 0848 888 888 contactcenter@posta.ch www.posta.ch

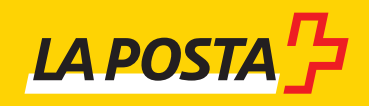